# 4.3.06 An/Abwesenheiten erfassen

1/13

Die Erfassung der Abwesenheiten (Urlaub, Krank, Dienstreise, …) wird u.a. für die Ressourcenmanagement verwendet. Gerade längere Abwesenheiten sollten im System erfasst werden, damit diese Prognosen auf einer soliden Basis stehen.

Beim Neuanlegen werden einige Felder automatisch vorbelegt. In der Standardversion von Projectile sind das:

- **Mitarbeiter:** Dieses Feld kennzeichnet den Bearbeiter des Datensatzes und wird mit dem angemeldeten Benutzer vorbelegt.
- **Datum:** Das Datum für das die Abwesenheit gebucht werden soll, wird mit dem aktuellen Datum belegt.
- **Dauer:** Dieses Feld wird mit der Tagesarbeitszeit der Firma vorbelegt. Diese Tagesarbeitszeit wird im Kalender definiert.

| 🔀 🦻 💀                | An-/Abwesenheit Schaub Peter 05.06.2006 Anwesend |
|----------------------|--------------------------------------------------|
| 🖬 🗟 🖄 🖆              | Dokument Bearbeiten Ansicht                      |
| Mitarbeiter          | Schaub Peter                                     |
| Datum                | 05.06.2006                                       |
| Erfassungsart        | Anwesend                                         |
| Dauer                | 8:15 h 1,031 Pt                                  |
| Zeiten               | 09:00-12:30,13:15-18:00                          |
| Mode                 | Stundenweise                                     |
| Bemerkung            |                                                  |
| Interne<br>Bemerkung |                                                  |

### Mussfelder: Erfassungsart, Dauer

Nach dem Öffnen eines neuen Dokumentes vom Typ "An/Abwesenheit", werden die o.g. Felder vorbelegt.

## **Erfassung von Abwesenheiten**

Diese Abwesenheiten können auch zentral im Dokument An/Abwesenheit oder mit Hilfe der Funktionalität "Erfassung  $\Rightarrow$  Abwesenheiten" gebucht werden.

| Datei Ansicht | Erfassung Unternehmensbereiche   | Tools Ablage | e Fenster        | $\langle \Rightarrow \Rightarrow$ |               |              |                 |
|---------------|----------------------------------|--------------|------------------|-----------------------------------|---------------|--------------|-----------------|
| M 🙆 🖉         | 🮯 Zeiterfassung                  | ,            |                  | Alle 🔽 Dokume                     | enttyp        | - 🤍          |                 |
|               | Abwesenheiten                    |              |                  | _,                                |               |              |                 |
| 💥 🤶 🙆         | 🍋 Fakturierbare Zeiten 🖤         |              |                  |                                   |               |              |                 |
| Standardansic | Normierte Zeiten                 | ktliste      | Managementreport | Risikomanagement                  | Offene Posten | Projekte Kun | den Mitarbeiter |
|               | 😭 Reiseerfassung                 |              |                  | _                                 |               |              |                 |
| Anlogon       | 肩 Fahrtenerfassung               | n            |                  |                                   |               |              |                 |
| Anlegen       | Spesenabrechnung                 |              |                  |                                   |               |              |                 |
|               | ┝ Fremdkosten erfassen           | racker       |                  | $\bigotimes$                      |               |              |                 |
|               | <b>%</b> Fertigstellung schätzen | 4- T         |                  |                                   |               |              |                 |
| Planen        | budget                           | ente i       | age 💌            |                                   |               |              |                 |
| Neues Pro     | Zeiterfassung sperren            | 2006         |                  |                                   |               |              |                 |
|               |                                  | 12.12.2006   |                  |                                   |               |              |                 |
| Auswerten     |                                  |              | _                |                                   |               |              |                 |
|               |                                  |              | <u> </u>         |                                   |               |              |                 |

Hier wählt man zunächst die Mitarbeiter (auch mehrere) oder die Unit (alle Mitarbeiter des Standortes oder der Abteilung) und den Zeitraum aus.

| 🔀 🤋         | Parameter Erfassung Mitarbeiter Abwesenheiten |
|-------------|-----------------------------------------------|
| Bitte wähle | n Sie Mitarbeiter und Zeitraum aus            |
| Mitarbeiter |                                               |
| Units       |                                               |
|             | 🗖 🏭 🖽 Entwicklung                             |
| Beginn      | 01.12.2006                                    |
| Ende        | 31.12.2006                                    |
| Start       |                                               |

Im Beispiel wird die Anwesenheitserfassung für die alle Mitarbeiter der Unit Entwicklung für den Zeitraum 01.12.2006 bis 31.12.2006 geöffnet.

| 💥 🏅 🗋                          | Erfassung Mitarbei | ter Abwesenheiten |                     |   |               |              |               |
|--------------------------------|--------------------|-------------------|---------------------|---|---------------|--------------|---------------|
| Vorschau                       | Zurücksetzen       | Speichern         | Schließen           |   |               |              |               |
| Mitarbeiter                    | Müller Julia       | Schröder Sandra   | Schaub Peter        |   | Franke Helene | Lange Sandra | Batzeck Klaus |
| Fr 01.12.2006                  | -                  | •                 | Zeiten erfasst      |   |               | -            | -             |
| Sa 02.12.2006                  |                    |                   |                     |   |               |              |               |
| Mo 04.12.2006                  | -                  | -                 | Zeiten erfasst      |   |               | -            |               |
| Di 05.12.2006                  | <b></b>            | <b></b>           | Zeiten erfasst      |   |               | 1 🗌 🗍        | <b></b>       |
| Mi 06.12.2006                  |                    | <b></b>           | Urlaub              | - |               | i 🗌 🗍        |               |
| Do 07.12.2006                  | <b></b>            |                   | Urlaub              | - |               | 1 🗌          |               |
| Fr 08.12.2006                  |                    |                   | ,<br>Zeiten erfasst |   |               | 1            |               |
| Sa 09.12.2006                  |                    |                   |                     |   | -             |              |               |
| So 10.12.2006                  |                    |                   | Zeiten erfasst      |   |               |              |               |
|                                |                    |                   | Zeiten erfasst      |   |               | 1 - <u> </u> |               |
| Mi 13 12 2006                  |                    |                   |                     |   |               |              |               |
|                                |                    |                   |                     |   |               |              |               |
| Er 15 12 2006                  |                    |                   |                     |   |               |              |               |
| Sa 16 12 2006                  |                    |                   |                     | - | I             |              |               |
| So 17.12.2006                  |                    |                   |                     |   |               |              |               |
| Mo 18.12.2006                  | •                  | <b>•</b>          |                     | • |               |              | <b>•</b>      |
| Di 19.12.2006                  | •                  | <b></b>           |                     | - |               | - <b>-</b>   | <b>•</b>      |
| Mi 20.12.2006                  | <b>•</b>           | <b></b>           | Urlaub              | - |               | - <b>-</b>   | <b>•</b>      |
| Do 21.12.2006                  | -                  | <b></b>           | Urlaub              | - |               | - <u>-</u>   | <b>•</b>      |
| Fr 22.12.2006                  | -                  | <b></b>           | Urlaub              | - |               | - I          |               |
| Sa 23.12.2006                  |                    |                   |                     |   |               |              |               |
| Mo 25.12.2006                  |                    |                   |                     |   |               |              |               |
| Di 26.12.2006                  |                    |                   |                     |   |               |              |               |
| Mi 27.12.2006                  | <u> </u>           |                   | Urlaub              | - |               | <u> </u>     | <b></b>       |
| Do 28.12.2006                  | <b></b>            |                   | Urlaub              | - |               | · ·          | <b></b>       |
| Fr 29.12.2006                  | <b></b>            | <b></b>           | Urlaub              | - |               |              | <b>▼</b>      |
| Sa 30.12.2006<br>So 31.12.2006 |                    |                   |                     |   |               |              |               |
| Vorschau                       | Zurücksetzen       | Speichern         | Schließen           |   |               |              |               |

In der Komponente sind alle definierten Abwesenheiten und gesperrte Tage ersichtlich. Die gesperrten Tage sind Tage, an denen der Mitarbeiter bereits Zeiten erfasst hat oder für die eine Zeiterfassung nicht mehr zulässig ist.

Im Beispiel werden für die Mitarbeiterin Julia Müller zwei Wochen Urlaub (vom 18.12.2006 bis zum 29.12.2006) definiert.

🔀 🦻

| 🔀 ? 🗅                          | Erfassung Mitarbe | iter Abwesenheiten |                     |   |               |              |               |
|--------------------------------|-------------------|--------------------|---------------------|---|---------------|--------------|---------------|
| Vorschau                       | Zurücksetzen      | Speichern          | Schließen           |   |               |              |               |
| Mitarbeiter                    | Müller Julia      | Schröder Sandra    | Schaub Peter        |   | Franke Helene | Lange Sandra | Batzeck Klaus |
| Fr 01.12.2006                  | •                 | •                  | Zeiten erfasst      |   | <b>_</b>      | •            | •             |
| Sa 02.12.2006<br>So 03.12.2006 |                   |                    |                     |   |               |              |               |
| Mo 04.12.2006                  | -                 | <b>•</b>           | Zeiten erfasst      |   | •             | <b>•</b>     | <b>•</b>      |
| Di 05.12.2006                  |                   | -                  | Zeiten erfasst      |   |               | <b>·</b>     | -             |
| Mi 06.12.2006                  | <b>_</b>          | <b>_</b>           | Urlaub              | - | <b>_</b>      | <b>_</b>     | -             |
| Do 07.12.2006                  | -                 | -                  | Urlaub              | • | -             | •            | -             |
| Fr 08.12.2006                  | <b>_</b>          | <b>_</b>           | ,<br>Zeiten erfasst |   |               | <b>·</b>     | -             |
| Sa 09.12.2006                  |                   |                    |                     |   |               |              |               |
| So 10.12.2006                  |                   |                    | Zeiten erfasst      |   |               |              |               |
|                                | <b>_</b>          | <b>_</b>           | Zeiten erfasst      |   | <b>_</b>      | <b>`</b>     |               |
| Mi 13 12 2008                  | <b>_</b>          | <b>_</b>           |                     | _ |               | <b>`</b>     |               |
| Do 14 12 2006                  |                   |                    |                     | _ |               |              |               |
| Er 15 12 2006                  |                   |                    |                     |   |               |              |               |
| Sa 16 12 2006                  |                   |                    | I                   | - |               |              |               |
| So 17.12.2006                  |                   |                    |                     |   |               |              |               |
| Mo 18.12.2006                  | Urlaub 💌          | •                  |                     | - | •             | <b>•</b>     | -             |
| Di 19.12.2006                  | <b>•</b>          | •                  |                     | • | •             | <b>•</b>     | -             |
| Mi 20.12.2006                  | •                 | •                  | Urlaub              | • | •             | <b>•</b>     | -             |
| Do 21.12.2006                  | •                 | •                  | Urlaub              | • | •             | <b>•</b>     | -             |
| Fr 22.12.2006                  | -                 | <b>•</b>           | Urlaub              | • | -             | <b>•</b>     | -             |
| Sa 23.12.2006                  |                   |                    |                     |   |               |              |               |
| So 24.12.2006<br>Mo 25 12 2006 |                   |                    |                     |   |               |              |               |
| Di 26.12.2006                  |                   |                    |                     |   |               |              |               |
| Mi 27.12.2006                  | <b>•</b>          | •                  | Urlaub              | - | •             | •            | -             |
| Do 28.12.2006                  | <b>•</b>          | <b>•</b>           | Urlaub              | - | •             | <b>•</b>     | •             |
| Fr 29.12.2006                  | Urlaub Ende 🔽     | •                  | Urlaub              | - | •             | <b>•</b>     | •             |
| Sa 30.12.2006                  |                   |                    |                     |   |               |              |               |
| Vorschau                       | Zurücksetzen      | Speichern .        | Schließen           |   |               |              |               |
|                                |                   |                    |                     |   |               |              |               |

Last update: 2019/10/25 14:09

Nach dem Speichern werden alle Änderungen im System übernommen.

| So                   | 17.12.2006                                           |          |
|----------------------|------------------------------------------------------|----------|
| Mo                   | 18.12.2006                                           | Urlaub 🔽 |
| Di                   | 19.12.2006                                           | Urlaub 🔽 |
| Mi                   | 20.12.2006                                           | Urlaub 🔽 |
| Do                   | 21.12.2006                                           | Urlaub 🔽 |
| Fr                   | 22.12.2006                                           | Urlaub 🔽 |
| Sa<br>So<br>Mo<br>Di | 23.12.2006<br>24.12.2006<br>25.12.2006<br>26.12.2006 |          |
| Mi                   | 27.12.2006                                           | Urlaub 🔽 |
| Do                   | 28.12.2006                                           | Urlaub 🗾 |
| Fr                   | 29.12.2006                                           | Urlaub 💌 |

Im zweiten Beispiel wird beim Mitarbeiter Peter Schaub der Urlaub vom 20.12.2006 bis 22.12.2006 ...

| 💥 🄋 🗋                          | Erfassung Mitarbe | iter Abwesenheiten |                                                                                                    |   |               |              |   |               |          |
|--------------------------------|-------------------|--------------------|----------------------------------------------------------------------------------------------------|---|---------------|--------------|---|---------------|----------|
| Vorschau                       | Zurücksetzen      | Speichern          | Schließen                                                                                                    |   |               |              |   |               |          |
| Mitarbeiter                    | Müller Julia      | Schröder Sandra    | Schaub Peter                                                                                                    |   | Franke Helene | Lange Sandra |   | Batzeck Klaus |          |
| Fr 01.12.2006                  | •                 | •                  | Zeiten erfasst                                                                                                    |   |               | •            | • |               | •        |
| Sa 02.12.2006                  |                   |                    |                                                                                                    |   |               | _            |   |               |          |
| So 03.12.2006<br>Mo 04.12.2006 |                   | <b></b>            | Zeiten erfasst                                                                                                    |   |               |              | - |               | -        |
| Di 05.12.2006                  |                   |                    | Zeiten erfasst                                                                                                    |   |               | ;            | - |               | -        |
| Mi 06.12.2006                  | <b></b>           | <b></b>            | Urlaub                                                                                                    | - |               | i            | T |               | Ŧ        |
| Do 07.12.2006                  | <b></b>           |                    | Urlaub                                                                                                    | - |               | i            | ┓ |               | Ţ        |
| Fr 08.12.2006                  |                   |                    | ,<br>Zeiten erfasst                                                                                                    |   |               | i            | - |               | -        |
| Sa 09.12.2006                  |                   |                    |                                                                                                    |   | -             | -            |   |               |          |
| So 10.12.2006<br>Mo 11 12 2006 |                   |                    | Zeiten erfasst<br>Zeiten erfasst                                                                                                    |   |               |              | _ |               | _        |
| Di 12 12 2006                  |                   |                    | Zeiten erfasst                                                                                                    |   |               | ╡┝────       | ╡ |               | ÷        |
| Mi 13.12.2006                  |                   |                    |                                                                                                    | - |               | ;            | ╡ |               | ÷        |
| Do 14.12.2006                  | <b></b>           |                    |                                                                                                    |   |               | ;            | T |               | Ţ        |
| Fr 15.12.2006                  | <b></b>           | <b></b>            |                                                                                                    |   |               | i            | T |               | -        |
| Sa 16.12.2006                  |                   |                    | 1                                                                                                    |   | _             |              |   | ,             |          |
| So 17.12.2006                  |                   |                    |                                                                                                    |   |               | 1            | _ |               |          |
| NIU 10.12.2006                 |                   |                    |                                                                                                    |   |               |              | 4 |               | -        |
| Mi 20 12 2006                  |                   |                    | Lässhan                                                                                                    |   |               |              | - |               | ÷        |
| Do 21 12 2006                  |                   |                    | Lideub                                                                                                    |   |               | ╡┝────       | ╡ |               | ÷        |
| Fr 22.12.2006                  |                   |                    | l öschen End                                                                                                    |   |               |              | ╡ |               | ÷        |
| Sa 23.12.2006                  |                   |                    | <u>icoschen cha</u>                                                                                                    |   |               | - I          |   | 1             |          |
| So 24.12.2006                  |                   |                    |                                                                                                    |   |               |              |   |               |          |
| Mo 25.12.2006                  |                   |                    |                                                                                                    |   |               |              |   |               |          |
| Mi 27.12.2006                  |                   | <b></b>            | Urlaub                                                                                                    | - |               |              | - |               | <b>.</b> |
| Do 28.12.2006                  |                   |                    | Urlaub                                                                                                    |   |               | ;            | T |               | Ţ        |
| Fr 29.12.2006                  | Urlaub            | <b></b>            | Urlaub                                                                                                    |   |               |              | T |               | Ţ        |
| Sa 30.12.2006                  |                   |                    | 1 - 11 - 11 |   | -             |              |   |               |          |
| So 31.12.2006                  | -                 |                    |                                                                                                    |   |               |              |   |               |          |
| Vorschau                       | Zurücksetzen      | Speichern          | Schließen                                                                                                    |   |               |              |   |               |          |

... gelöscht.

2025/06/30 00:05

| 14:09                          |                   |                    |                                  |               |              |               |
|--------------------------------|-------------------|--------------------|----------------------------------|---------------|--------------|---------------|
| 🔀 🤋 🗋                          | Erfassung Mitarbe | iter Abwesenheiten |                                  |               |              |               |
| Vorschau                       | Zurücksetzen      | Speichern          | Schließen                        |               |              |               |
| Mitarbeiter                    | Müller Julia      | Schröder Sandra    | Schaub Peter                     | Franke Helene | Lange Sandra | Batzeck Klaus |
| Fr 01.12.2006                  | •                 | <b>•</b>           | Zeiten erfasst                   | <b>•</b>      | <b>•</b>     | <b>•</b>      |
| Sa 02.12.2006                  |                   |                    |                                  |               |              |               |
| So U3.12.2006<br>Mo 04 12 2006 | _                 |                    | Zeiten erfasst                   |               |              |               |
| Di 05 12 2006                  |                   |                    | Zeiten erfasst                   |               |              |               |
| Mi 06 12 2006                  |                   |                    |                                  |               |              |               |
|                                |                   |                    |                                  |               |              |               |
| Fr 08.12.2006                  |                   |                    | Zeiten erfasst                   |               |              |               |
| Sa 09.12.2006                  |                   |                    |                                  |               |              |               |
| So 10.12.2006<br>Mo 11 12 2006 |                   |                    | Zeiten erfasst<br>Zeiten erfasst |               |              |               |
| Di 12.12.2000                  | <b>_</b>          |                    | Zeiten erfasst<br>Zeiten erfasst | <b>_</b>      | <b>_</b>     |               |
| M: 12.12.2000                  | <b>_</b>          |                    |                                  | <b>_</b>      |              | <b>_</b>      |
| De 14 12 2006                  |                   |                    |                                  |               |              |               |
|                                |                   |                    |                                  |               |              |               |
| Pr 15.12.2006                  | <b></b>           |                    | · ·                              | <u> </u>      |              |               |
| So 17.12.2006                  |                   |                    |                                  |               |              |               |
| Mo 18.12.2006                  | Urlaub 💌          | •                  | •                                | -             | •            | -             |
| Di 19.12.2006                  | Urlaub 🔽          | •                  | •                                | •             | <b>•</b>     | <b>_</b>      |
| Mi 20.12.2006                  | Urlaub 💌          | •                  | •                                | •             | •            | -             |
| Do 21.12.2006                  | Urlaub 🔽          | •                  |                                  | •             | <b>•</b>     | <b>_</b>      |
| Fr 22.12.2006                  | Urlaub 🔽          | •                  | - 5                              | •             | <b>•</b>     | -             |
| Sa 23.12.2006                  |                   |                    |                                  |               |              |               |
| So 24.12.2006                  |                   |                    |                                  |               |              |               |
| Di 26.12.2006                  |                   |                    |                                  |               |              |               |
| Mi 27.12.2006                  | Urlaub 💌          | •                  | Urlaub 💌                         | <b>•</b>      | •            | <b>•</b>      |
| Do 28.12.2006                  | Urlaub 🔻          | <b>▼</b>           | Urlaub 🔹                         | <b>_</b>      | <b>•</b>     | <b>•</b>      |
| Fr 29.12.2006                  | Urlaub 🔽          | <b></b>            | Urlaub 🔽                         | <b>_</b>      | <b>•</b>     | <b>•</b>      |
| Sa 30.12.2006                  |                   |                    |                                  |               |              |               |
| So 31.12.2006                  | Zunitalia         | On eich e          | O-HK-O-                          |               |              |               |
| Vorschau                       | Zurucksetzen      | Speichern          | Schließen                        |               |              |               |

update: 2019/10/25 handbuch:kapitel\_4:4.3.06\_abwesenheiten\_erfassen https://infodesire.net/dokuwiki/doku.php?id=handbuch:kapitel\_4:4.3.06\_abwesenheiten\_erfassen&rev=1247743748

Wenn die Mitarbeiter ihren eigenen Urlaub eintragen sollen, kann die Funktionalität "Abwesenheiten Mitarbeiter" verwendet werden. Diese Funktionalität arbeitet analog zur Abwesenheitserfassung, erlaubt aber keine Auswahl von Mitarbeitern oder Units.

**Anmerkung:** Die Abwesenheiten können auch im Arbeitsbereich, im Dokumenttyp An/Abwesenheit, oder im TimeTracker erfasst werden.

## **Beantragung von Abwesenheiten**

Im TimeTracker können verschiedene Workflows für die Behandlung von Zeiten hinterlegt werden (Periodenabschluss, Urlaubsbeantragung, …). Das folgende Beispiel zeigt die Implementierung einer Urlaubsbeantragung. Nach Ausführung der Aktion im TimeTracker …

Last

| 🔀 🤋             | 🕑 Time    | Tracker Sch | aub Peter   |                                            |                                                        |
|-----------------|-----------|-------------|-------------|--------------------------------------------|--------------------------------------------------------|
| 🖬 🐼 🖈           | ★ 😑       | lo 🔒 🗋 t    | 3           |                                            | 🛛 🗹 🤚 TimeTracker automatisch starten                  |
| 12.12.2006      |           | ) 🗆 🗹       | 01 - letzte | Periode abschließen & Freigabe beantragen  |                                                        |
| von             | bis       | Dauer       | 02 - akt F  | Periode abschließen & Freigabe beantragen  | Bemerkung                                              |
|                 | Dienstag, | 12.12.2006  | Abwesen     | heitsbeantragung                           |                                                        |
| × 08:30         | -13:30    | = 5:00      | h           | Kommen und Gehen                           | <b>•</b>                                               |
|                 |           |             |             | 1                                          |                                                        |
| X 09:00         | -13:30    | = 4:30      | h 4:30      | h 92-1 Projektleitung - 92 QM-Modul        | <ul> <li>Projektplanänderung Schnittstellen</li> </ul> |
| X 14:15         | - 17:30   | = 3:15      | h           | Kommen und Gehen                           | •                                                      |
| × 15:00         | -17:00    | = 2:00      | h 2:00      | h AEI01.1-1 Konzeptgespräche - AEI01.1 Pla | nung                                                   |
| <b>∑</b> 8:15 h |           | 6:30 h      |             |                                            |                                                        |
| *               | -         | =           | h           |                                            |                                                        |

... öffnet sich ein Dialog für die Urlaubsbeantragung. Hier kann der Benutzer Abwesenheiten beantragen (Freizeitausgleich, Erholungs- und Sonderurlaub) und beantragte oder genehmigte Abwesenheiten stornieren.

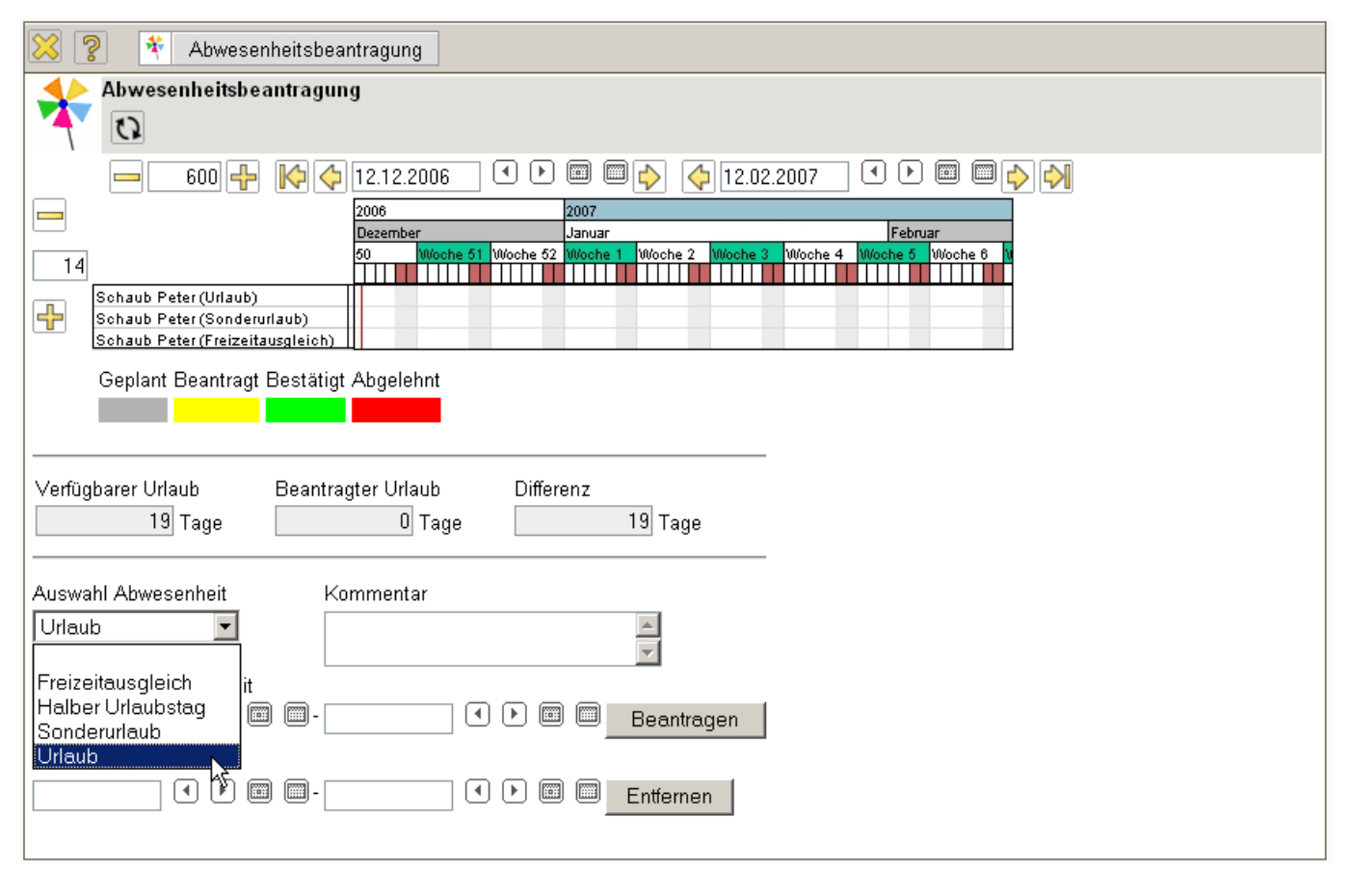

Im folgenden Beispiel wird vom Mitarbeiter Peter Schaub Urlaub vom 18.12.2006 bis zum 29.12.2006 beantragt.

Last update: 2019/10/25 14:09

| Abwesenheitsbeantragung                        |
|------------------------------------------------|
|                                                |
| V Anwesemensneandayany                         |
|                                                |
|                                                |
| 2006 2007                                      |
| Woche 50 Woche 51 Woche 52 Woche 1 Woche 2     |
|                                                |
| Schaub Peter (Urlaub)                          |
| Schaub Peter (Freizeitausgleich)               |
| Genlant Beantragt Bestätigt Abgelehnt          |
|                                                |
|                                                |
|                                                |
| Verfügbarer Urlaub Differenz                   |
| 19 Tage 0 Tage 19 Tage                         |
|                                                |
| Auswahl Abwesenheit Kommentar                  |
|                                                |
|                                                |
| Beantragen Abwesenheit                         |
| 18.12.2006 • • • • • • • • • • • • • • • • • • |
|                                                |
|                                                |
|                                                |
|                                                |

Nach der Bestätigung der Beantragung ...

| 🔀 🥐 👫 Abwesenheitsbeantragung                                       |
|---------------------------------------------------------------------|
| Bitte bestätigen Sie den Antrag auf Urlaub: 18.12.2006 - 29.12.2006 |
|                                                                     |
| Abwesenheitsbeantragung                                             |
| 600                                                                 |
| 2006 2007                                                           |
| Uezember Januar<br>Woche 50 Woche 51 Woche 52 Woche 1 Woche 2       |
| 14 13 15 17 19 22 24 26 29 31 1 2 3 4 5 6 7 8 9 11                  |
| Schaub Peter (Urlaub)                                               |
| Schaub Peter (Sonderunaub)                                          |
| Geplant Beantragt Bestätigt Abgelehnt                               |
|                                                                     |
|                                                                     |
|                                                                     |
| Verfügbarer Urlaub Beantragter Urlaub Differenz                     |
| 19 Tage 0 Tage 19 Tage                                              |

... wird der beantragte Urlaub visualisiert ...

und der Vorgesetzte (Manager, Personal, Projekt- oder Unitmanager) bekommt eine interne Benachrichtigung. Im Beispiel wird der Unitmanager (Julia Müller) des Antragstellers ...

| 2025/06/30 00:05              | 9/13                                                                                                    | 4.3.06 An/Abwesenheiten erfass |
|-------------------------------|----------------------------------------------------------------------------------------------------|--------------------------------|
| 🔀 🥐 👫 Abwesenhe               | aitsbeantragung                                                                                                    |                                |
| Abwesenheitsbean              | tragung                                                                                                    |                                |
| 600 4 [                       | I2.12.2006       Image: Constraint of the second second seco | 2007                           |
| Verfügbarer Urlaub E          | Jeantragter Urlaub Differenz<br>8 Tage 11 Tage                                                                                                    |                                |
| Auswahl Abwesenheit<br>Urlaub | Kommentar                                                                                                    |                                |
| Beantragen Abwesenheit        | Beantragen                                                                                                    |                                |
| Entrernen Abwesenheit         | Entfernen                                                                                                    |                                |

update: 2019/10/25 handbuch:kapitel\_4:4.3.06\_abwesenheiten\_erfassen https://infodesire.net/dokuwiki/doku.php?id=handbuch:kapitel\_4:4.3.06\_abwesenheiten\_erfassen&rev=1247743748 14:09

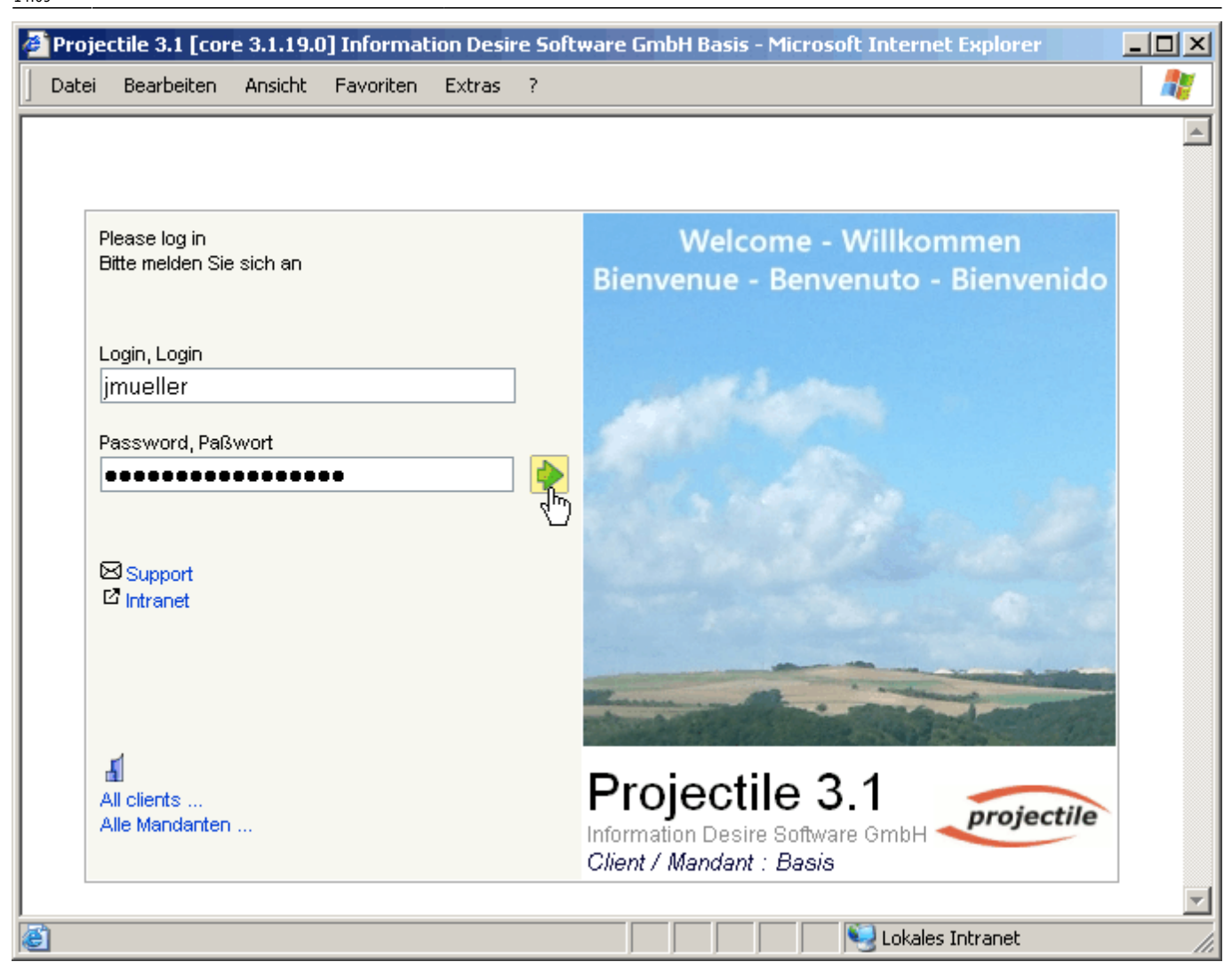

... informiert und erhält eine Abstimmung.

| Datei Bearbeiten Ansicht Favoriten Extras ?                                                                                                    |
|----------------------------------------------------------------------------------------------------|
| Datei Ansicht Erfassung Unternehmensbereiche Tools Ablage Fenster <ul> <li></li></ul>                                                                                                    |
| Server-Zeit 12.12.2006, 18:43                                                                                                    |
| Image: Standard Module       Auswertungen       Termine       Wissensmanagement       Projektiste       Kunden       Mitarbeiter       Rechnungen       Budgets       Sonstiges       Image: Sonstiges                                                                                                    |
| <sup>⊕</sup> Q Profi-Suche <sup>⊕</sup> I <sup>⊕</sup> Dokument navigieren <sup>⊕</sup> Erfassung <sup>⊕</sup> Produktmanagement <sup>⊕</sup> Produktmanagement <sup>⊕</sup> I <sup>⊕</sup> Produktmanagement <sup>⊕</sup> I <sup>⊕</sup> Produktmanagement <sup>⊕</sup> Produktmanagement <sup>⊕</sup> Produktmanagement |
| Informarktplatz     Image: Statusbericht       Image: Statusbericht     Image: Statusbericht       Image: Statusbericht     Image: S                                                                                                    |
| Schaub     Schaub                                                                                                    |
| 29.12.2006                                                                                                    |

Über die Abstimmung wird der Mitarbeiter über eine interne Benachrichtigung informiert.

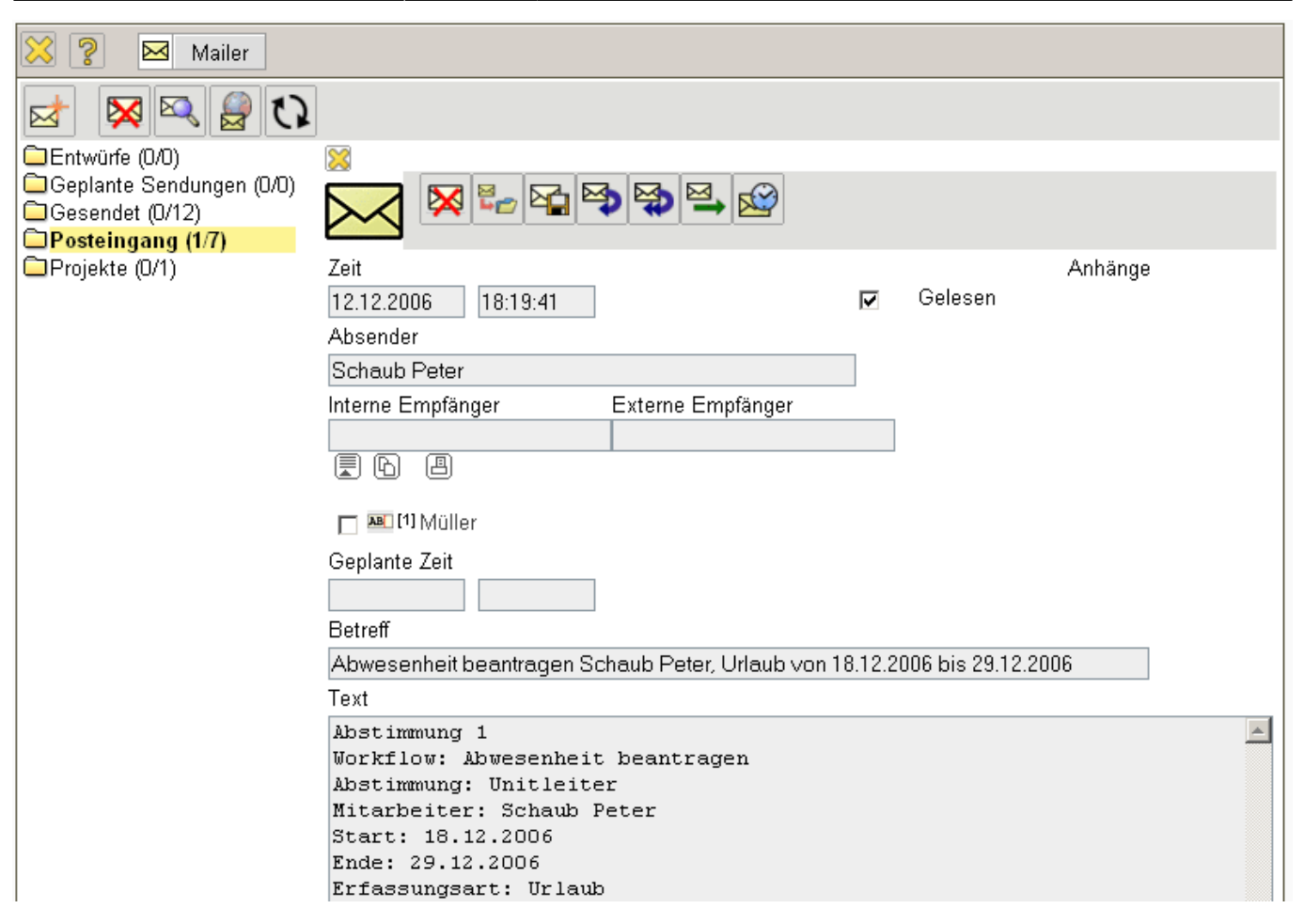

In der Workflow-Engine kann im Menüpunkt Abstimmung ...

| Projectile 3.1 [core 3.1.19.0] Information                                                                                                    | Desire Software GmbH Basis - M                     | licrosoft Int                | ernet Explorer                                                                              |           |                          |                                                  | <u>- 0 ×</u> |
|----------------------------------------------------------------------------------------------------|----------------------------------------------------|------------------------------|---------------------------------------------------------------------------------------------|-----------|--------------------------|--------------------------------------------------|--------------|
| Datei Bearbeiten Ansicht Favoriten Ex                                                                                                    | tras ?                                             |                              |                                                                                             |           |                          |                                                  | 1            |
| Datei Ansicht Erfassung Unternehmenst                                                                                                    | pereiche Tools Ablage Fenste                       | er 🤇                         | 🗘 🖒<br>🖌 Dokumenttyp 💽 🔍                                                                    |           |                          | projec                                           |              |
| Server-Zeit 12.12.2006, 18:48     Server-Zeit 12.12.2006, 18:48     Mini-Kalender     G Profi-Suche     B Dokument navigieren                                               | Abstimmur                                          | ngen<br>mun                  | gen                                                                                         |           |                          |                                                  |              |
| <ul> <li>Erfassung</li> <li>➡ Produktmanagement</li> <li>➡ Infomarktplatz</li> <li>→ Statusbericht</li> </ul>                                                               | Abstimmung Datum<br>12.12.2006<br>18:19:41<br>Vote | Initiator<br>Schaub<br>Peter | Workflow<br>Abwesenheit beantragen Schaub<br>Peter, Urlaub von 18.12.2006 bis<br>29.12.2006 | Kommentar | Abstimmung<br>Unitleiter | Abstimmungsmodus<br>Pro: Einer, Contra:<br>Einer | Runde<br>1   |
| <ul> <li>☑ Abstimmungen: 1</li> <li>☑ Meine Abstimmungen</li> <li>→ Workflow-Ereignisse</li> <li>→ Aktuellste Workflow-Ereignisse</li> <li>☑ Neue Nachrichten: 0</li> </ul> |                                                    |                              |                                                                                             |           |                          |                                                  |              |
| Ablage von Müller Julia                                                                                                    |                                                    |                              |                                                                                             |           |                          |                                                  |              |
|                                                                                                    |                                                    |                              |                                                                                             |           |                          | Uokales Intranet                                 | <b>•</b>     |

... der Urlaub genehmigt oder abgelehnt werden.

Last update: 2019/10/25 handbuch:kapitel\_4:4.3.06\_abwesenheiten\_erfassen https://infodesire.net/dokuwiki/doku.php?id=handbuch:kapitel\_4:4.3.06\_abwesenheiten\_erfassen&rev=1247743748 14:09

| × ?                                                    | 🔾 Abstimmung                 |           |  |  |  |  |  |
|--------------------------------------------------------|------------------------------|-----------|--|--|--|--|--|
| Bitte stimmen Sie ab und geben Sie einen Kommentar ein |                              |           |  |  |  |  |  |
| Unitleiter<br>Kommentar:                               |                              |           |  |  |  |  |  |
| Mitarbeiter<br>Start                                   | Schaub Peter 🗢<br>18.12.2006 |           |  |  |  |  |  |
| Ende                                                   | 29.12.2006                   |           |  |  |  |  |  |
| Erfassungsart Urlaub                                   |                              |           |  |  |  |  |  |
| Verfügbarer Urlaub                                     |                              |           |  |  |  |  |  |
| Vote                                                   |                              |           |  |  |  |  |  |
| Kommentar                                              |                              |           |  |  |  |  |  |
| Kein Kommentar                                         |                              |           |  |  |  |  |  |
| Zustimm                                                | nung                         | Ablehnung |  |  |  |  |  |
| Abbrech                                                | ien                          |           |  |  |  |  |  |

Der Antragssteller erhält vom System eine Benachrichtigung über die Abstimmung.

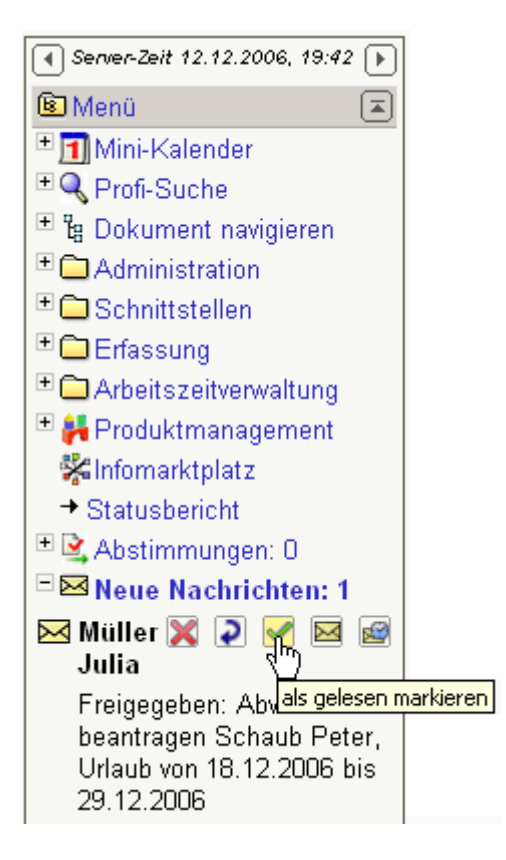

In Abhängigkeit des Abstimmungsergebnisses wird der Urlaub in der Abwesenheitsbeantragung des

### TimeTrackers graphisch als Urlaub oder abgelehnter Urlaub dargestellt.

13/13

2025/06/30 00:05

| 🚰 Projectile 3.1 [core 3.1.19.0] Information Desire Software GmbH Basis - Microsoft Internet Explorer                                                                                                    |  |  |  |  |  |  |
|----------------------------------------------------------------------------------------------------|--|--|--|--|--|--|
| Datei Bearbeiten Ansicht Favoriten Extras ?                                                                                                    |  |  |  |  |  |  |
| Datei Ansicht Erfassung Unternehmensbereiche Tools Ablage Fenster                                                                                                    |  |  |  |  |  |  |
| Alle Dokumenttyp                                                                                                    |  |  |  |  |  |  |
| 🔀 🛜 🌴 Abwesenheitsbeantragung                                                                                                    |  |  |  |  |  |  |
| Abwesenheitsbeantragung                                                                                                    |  |  |  |  |  |  |
| 600       I2.12.2006       Image: Construction of the second second seco |  |  |  |  |  |  |
| Geplant Beantragt Bestätigt Abgelehnt                                                                                                    |  |  |  |  |  |  |
| Verfügbarer Urlaub Beantragter Urlaub Differenz<br>11 Tage 0 Tage 11 Tage                                                                                                    |  |  |  |  |  |  |
| Auswahl Abwesenheit Kommentar                                                                                                    |  |  |  |  |  |  |
| Beantragen Abwesenheit                                                                                                    |  |  |  |  |  |  |
| Entfernen Abwesenheit                                                                                                    |  |  |  |  |  |  |
| Fertig     Cokales Intranet                                                                                                    |  |  |  |  |  |  |

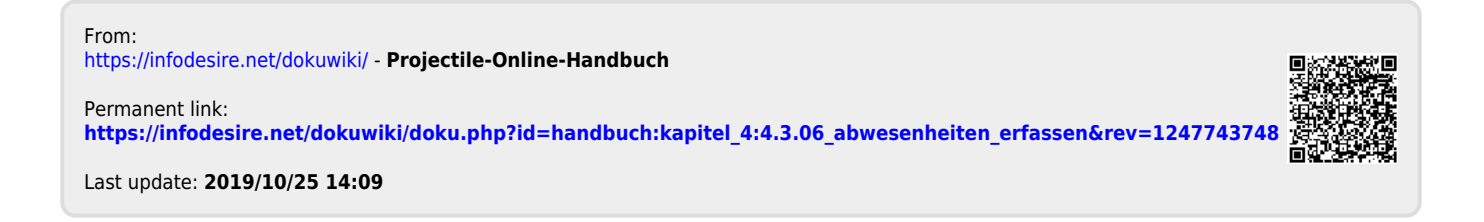